**Activity Stream** 

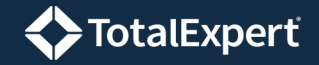

- 1. Select **Activity Stream** in the navigation menu.
- 2. Select a start date and end date at the top of the panel on the left side of the page.

|                     | ×           | TotalExpert              |        |
|---------------------|-------------|--------------------------|--------|
| Dashboard           |             |                          |        |
| Leads & Cor         | ntacts 🗸 🗸  | 05/20/2020 to 05/05/2020 | ^ ^    |
| 👬 Co-Marketin       | ng Partners |                          |        |
| 🖉 Loans             |             |                          | Search |
| 📀 🛛 Activity Stre   | am          | V .Note                  | 0      |
| 🛱 Tasks             | ~           | Message Received         | •      |
| O Campaigns         | ~           | Open House Registration  | •      |
| <b>Ļ</b> → Journeys | ~           | Event Registration       | •      |
|                     |             | 🗹 🚀 Email Sent           | 21     |

- 3. Click the **Search** button to refresh the list on the right side of the page.
  - Individual events of any activity types checked in the list are included, provided they fall within the searched date range.
  - The circled numbers indicate how many of each activity type were found in the searched date range. Unchecked types return 0 results.
  - All activity types are selected by default. Uncheck the box above the list to deselect all types, then select the boxes for any types of activity you are interested in.

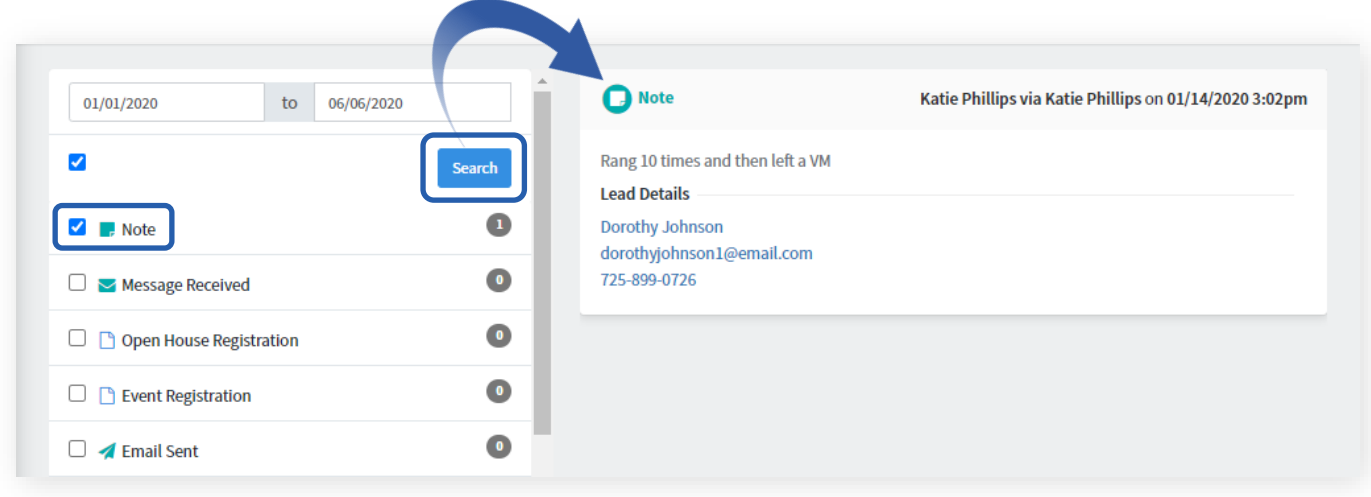